## How to Register as NZer on Eventor Australia:

| Eventor Australia<br>Orienteering Australia's central IT-system                                                |                                                                                    |
|----------------------------------------------------------------------------------------------------|------------------------------------------------------------------------------------|
| Event calendar Press results Livelox                                                                           | Create account Log in                                                              |
| Event calendar                                                                                                 |                                                                                    |
| 139 events were found between 01/09/2022 and 31/10/2022 with the following selection: Internati<br>Club event. | onal event, Championship event, National event, State event, Local event,          |
| 2022 💌                                                                                                    | Jan   Feb   Mar   Apr   May   Jun   Jul   Aug   <b>Sep</b>   Oct   Nov   Dec   all |

- Click on "Create Account"
- Select "I want to join an Australian orienteering club or register as a casual"
- Click "Proceed"
- Recommend NOT linking to social media
- Fill out all Personal Details, Contact Details and Login Details
- Select/deselect "Information and partners" boxes as preferred
- Accept "Storage of personal details" conditions by ticking box
- Click "Next" button at bottom of page
- The next page asks you for your State affiliation/club or to join as a Casual, but you should **ignore this and just exit the page**

This creates an account on Eventor, and you will receive a confirmation email. You won't have any club affiliation at that point, so don't enter any events yet.

## How to add your NZ club Affiliation:

- Log in to Eventor Australia
- Go to "My pages" tab (right-hand side of the blue bar that runs beneath the Orienteering Australia logo)

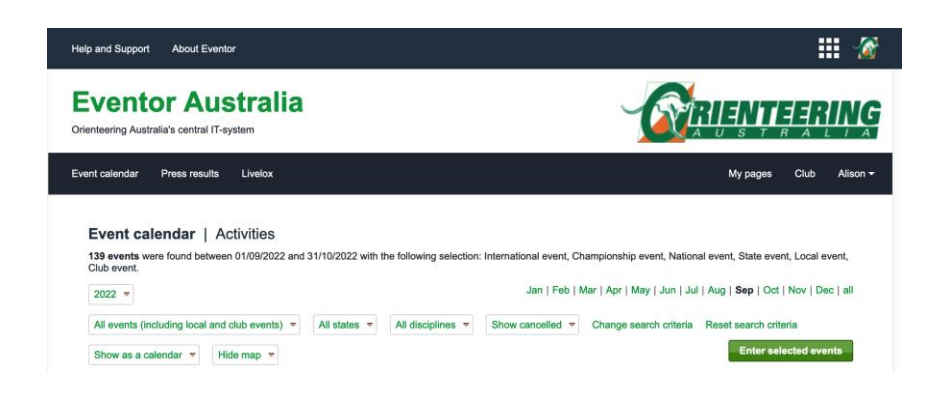

• Select the "Organisations" Tab

| ent calendar Press resu     | ts Livelox                                                                                                  |                                                                                                    |                                                                                               |                                          |                                                                       | My                                            | pages Club                        |
|-----------------------------|----------------------------------------------------------------------------------------------------|----------------------------------------------------------------------------------------------------|-----------------------------------------------------------------------------------------------|------------------------------------------|-----------------------------------------------------------------------|-----------------------------------------------|-----------------------------------|
| Edit profile                | My profile                                                                                                  |                                                                                                    |                                                                                               |                                          |                                                                       |                                               |                                   |
| wy membersnips<br>My events | Personal details                                                                                            | Contact details                                                                                                    | Time zone                                                                                     | Login                                    | Competitor details                                                    | Organisations                                 | Information                       |
|                             | important when yo                                                                                           | ion that you want to<br>. You should select t<br>u are a member in ty                                                                                                    | be the default w<br>he organisation<br>wo or more orga                                        | then you lo<br>that you co<br>nisations. | g in to Eventor by check<br>impete for as your defai                  | ting the box to the I<br>ult organisation. Th | left of the<br>is setting is only |
|                             | Organisation name<br>organisation name<br>important when yo<br>Clubs<br>@ Auckland<br>member<br>Add members | Son that you want to<br>. You should select to<br>u are a member in to<br>Remove member<br>ship in a club not                                                                                                    | be the default w<br>he organisation<br>wo or more orga<br>ership<br>affiliated to O           | rhen you lo<br>that you co<br>nisations. | g in to Eventor by check<br>impete for as your defai<br>ing Australia | ing the box to the I                          | left of the<br>is setting is only |
|                             | Clubs Cuckland rearring Auckland rearring Country Country                                                   | Con that you want to<br>Vou should select to<br>u are a member in to<br>Remove memb<br>ship in a club not<br>New Zer                                                                                                    | be the default w<br>he organisation<br>wo or more orga<br>eership<br>affiliated to C<br>aland | when you lo<br>that you co<br>nisations. | g in to Eventor by check<br>impete for as your defai                  | ing the box to the l<br>alt organisation. Th  | left of the<br>is setting is only |
|                             | Clubs                                                                                                    | A set of the set of the set of th | be the default w<br>he organisation<br>wo or more orga<br>wership<br>affiliated to O<br>aland | rienteerir                               | g in to Eventor by check<br>impete for as your defai                  | ing the box to the I<br>alt organisation. Th  | left of the is setting is only    |

- It will probably already say New Zealand in "Country" box
- In the "Club" delete the [select] text and start typing your club name (in full, not acronym) eg Auckland..., Counties..., Peninsula...; when your club appears in a drop-down menu of NZ clubs, select it
- Click "Add" button
- Click "Save" button
- Log out and Log back in again to check changes have been saved and actioned correctly

At this point you can also add your Competitor details like SI card number and preferred Class etc.

Then enter the Australian Champs!!!